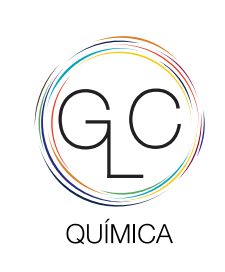

+351 220 997 459 www.glc-quimica.com

## Instruções

Instrucciones | Instructions

## ColorMeter app

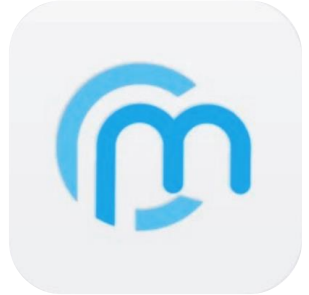

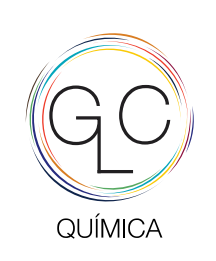

+351 220 997 459 www.glc-quimica.com

- **1.** Aplicavel aos seguintes instrumentos Aplicable a los siguientes instrumentos | Applicable instrument
- 2. Instalação da app Instalación de la aplicación | App installation
- 3. Registro do usuário Registro de usuario | User registration
- 4. Login de usuários inicio de sesión de usuarios | Users login
- 5. Introdução Introducción | Introduction
- 6. Medidor de cor Medidor de color | Measure color
- 7. Encontrar cores semelhantes Buscar color similar | Find Similar Color
- 8. Ideia Idea | Idea
- 9. A minhca cor Mi color | My Color
- 10. Área pessoal Área personal | Member area
- 11. Partilha catálogos de cor\_código Compartir catálogos color\_codigo | Share color cards\_code

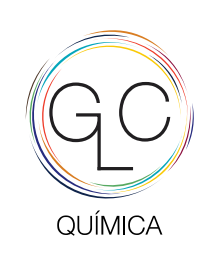

+351 220 997 459 www.glc-quimica.com

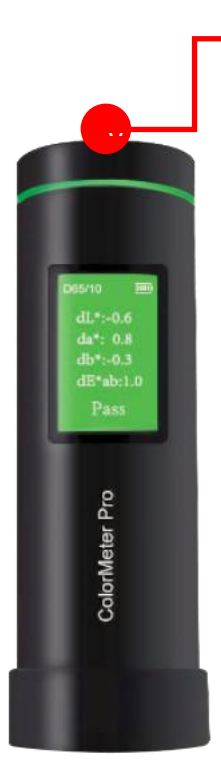

Função Botão:

- 1 segundo: medicação de cor
- 2 segundos fixo: controle de qualidade
- 5 segundos fixo: desliga

## Función del botón:

- 1 segundo: medición de color
- 2 segundos fijos: control de calidad
- 5 segundos fijos: desconectar

## **Button Function:**

- 1 second: measure
- 2 seconds fixed: quality control
- 5 seconds fixed: turn off

\*Fazer uma calibração manual se o colorMeter Pro tiver sete dias desligado!

**App:** Centro pessoal\_Ajustes\_Calibração (em baixo lado esquerdo) *Personal Center\_Adjustments\_Calibration (abajo a la izquierda)* 

Windows: QC (black and white calibration)

**1.** Aplicavel aos seguintes instrumentos Aplicable a los siguientes instrumentos | Applicable instrument

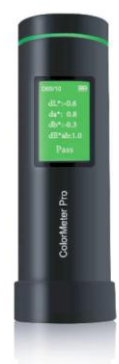

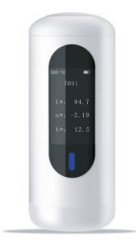

**Colormeter Pro** 

CR 10 | 20 | 30

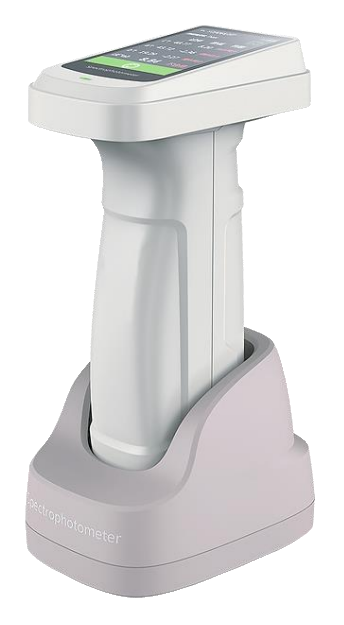

Espectrofotômetro portátil Espectrofotómetro portátil | Portable spectrophotometer

CS-410 Colorímetro portátil CS-410 Colorímetro portátil | CS-410 Portable colorimeter

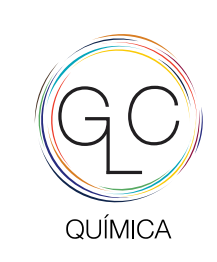

+351 220 997 459 www.glc-quimica.com

## 2. Instalação da app

Instalación de la aplicación | App installation

## Confira o link de download para fazer o download e instalar a app

Consulte el siguiente enlace de descarga para descargar y instalar la app | Check below download link to download and install the App

iOs:

https://colormeter.hzcaipu.com/download/ios

Android:

https://colormeter.hzcaipu.com/download/android

Windows:

ColorExpert sofware

https://colormeter.hzcaipu.com/download/windows

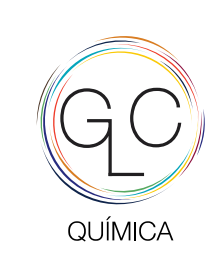

+351 220 997 459 www.glc-quimica.com

#### 3. Registro do usuário

Registro de usuario | User registration

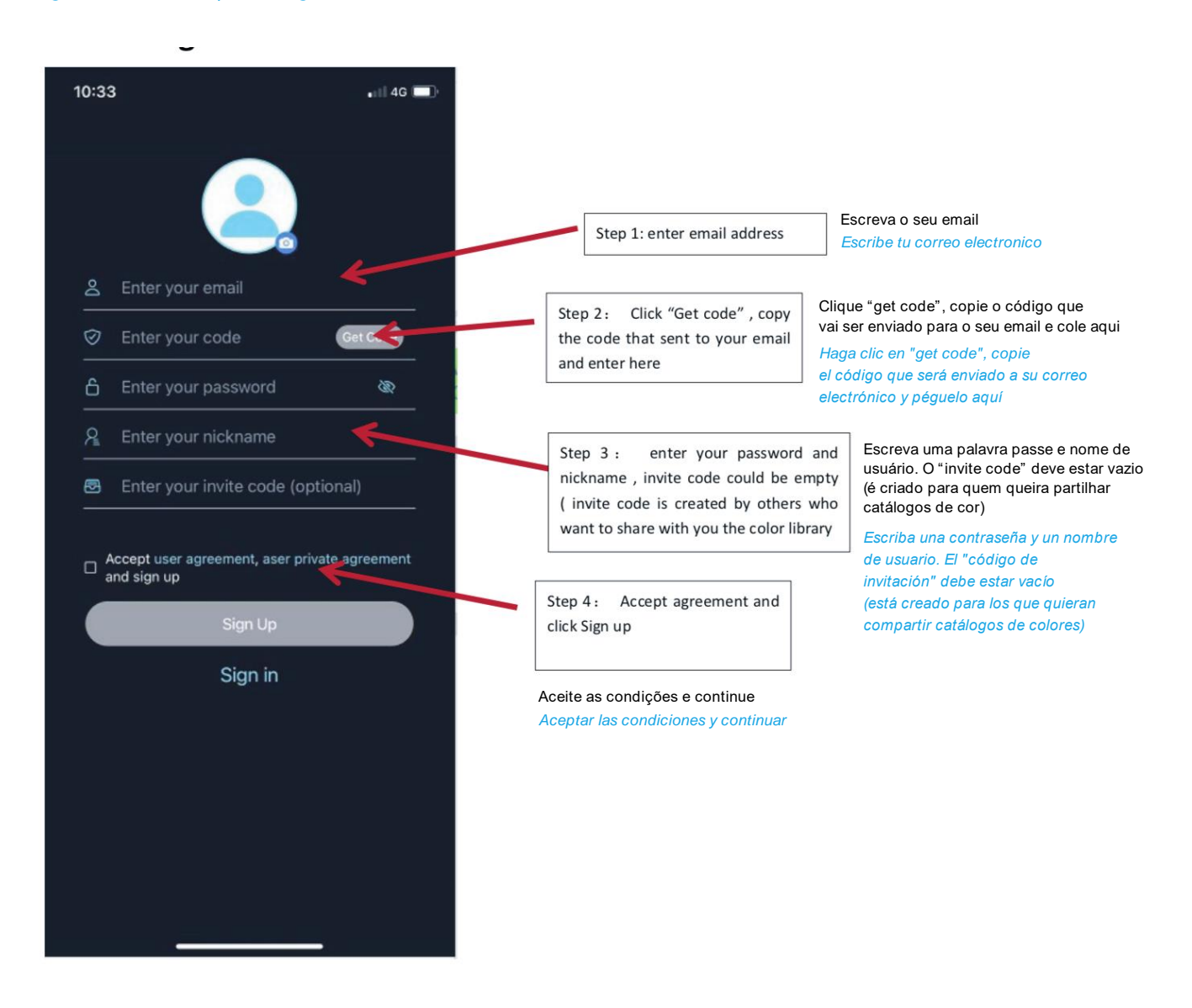

Nota: se não receber o código no seu e-mail, lembre-se de verificar a caixa de spam

Nota: si no recibe el código en su correo electrónico, recuerde revisar su casilla de correo no deseado | Note: if you don't receive the code in your email, remember to check your spam box

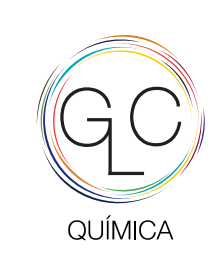

+351 220 997 459 www.glc-quimica.com

## 4. Login de usuários

Inicio de sesión de usuarios | Users login

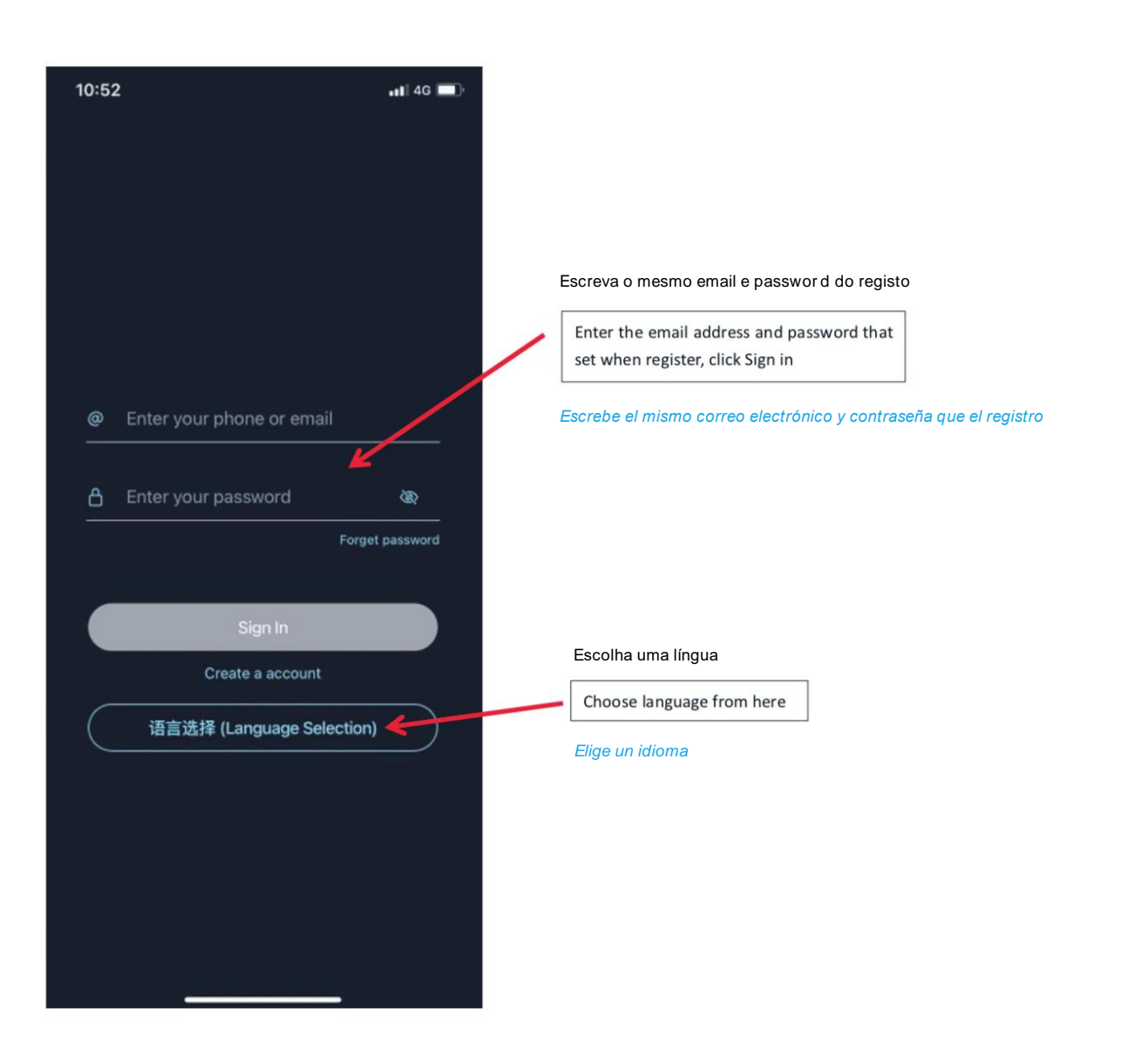

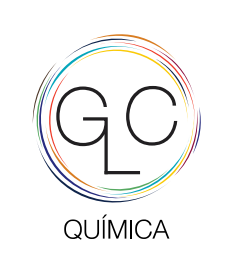

+351 220 997 459 www.glc-quimica.com

## 5. Introdução

Introducción | Introduction

#### Conecte o instrumento com o aplicativo através do bluetooth

Conecte el instrumento con la aplicación a través de bluetooth | Connect instrument with App through bluetooth

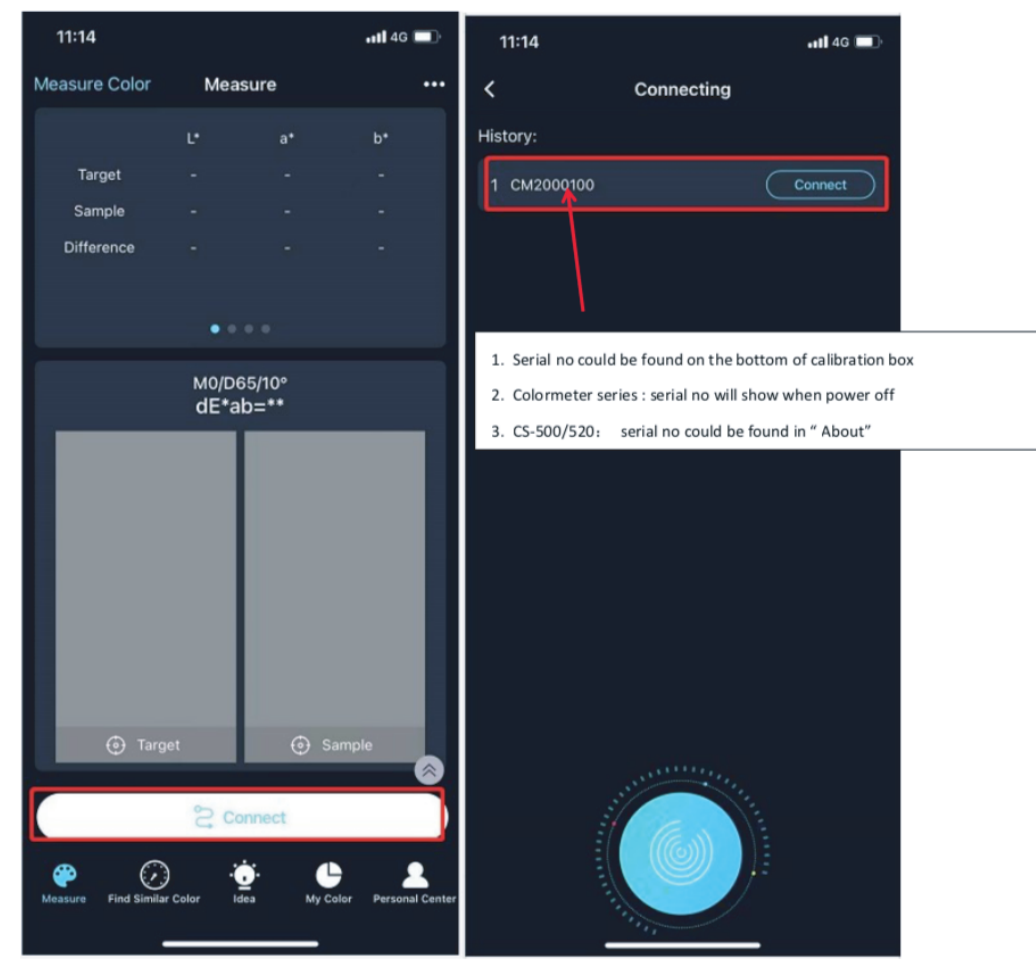

If couldn't find the serial no:

1.Check the instrument

A: CS500/520: confirm the bluetooth is turn on ; Power Page B: CS500/520: if the bluetooth is turn on , the icon is green C: If it is connected by one phone , couldn't be found by another D:Restart the instrument

#### 2.Check the cellphone

A: Does the phone turn on Bluetooth

- Se não conseguiu encontrar o númer o de série:
- 1. Verifique o instrumento
- A: CS500/520: confirme se o bluetooth está ligado; Página de energia
- B: CS500/520: se o bluetooth estiver ligado, o ícone ficará ver de
- C: Se estiver conectado por um telefone, não foi encontrado por outr o
- D: Reinicie o instrumento
- 2. Verifique no telemóvel
- R: Se nas definições do telemóvel, dentr o da app ColorMeter,
  - o bluetooth está conectado

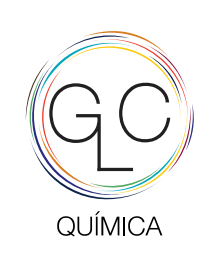

+351 220 997 459 www.glc-quimica.com

#### iviealaor ae cores

Medición de color | Color Measurement

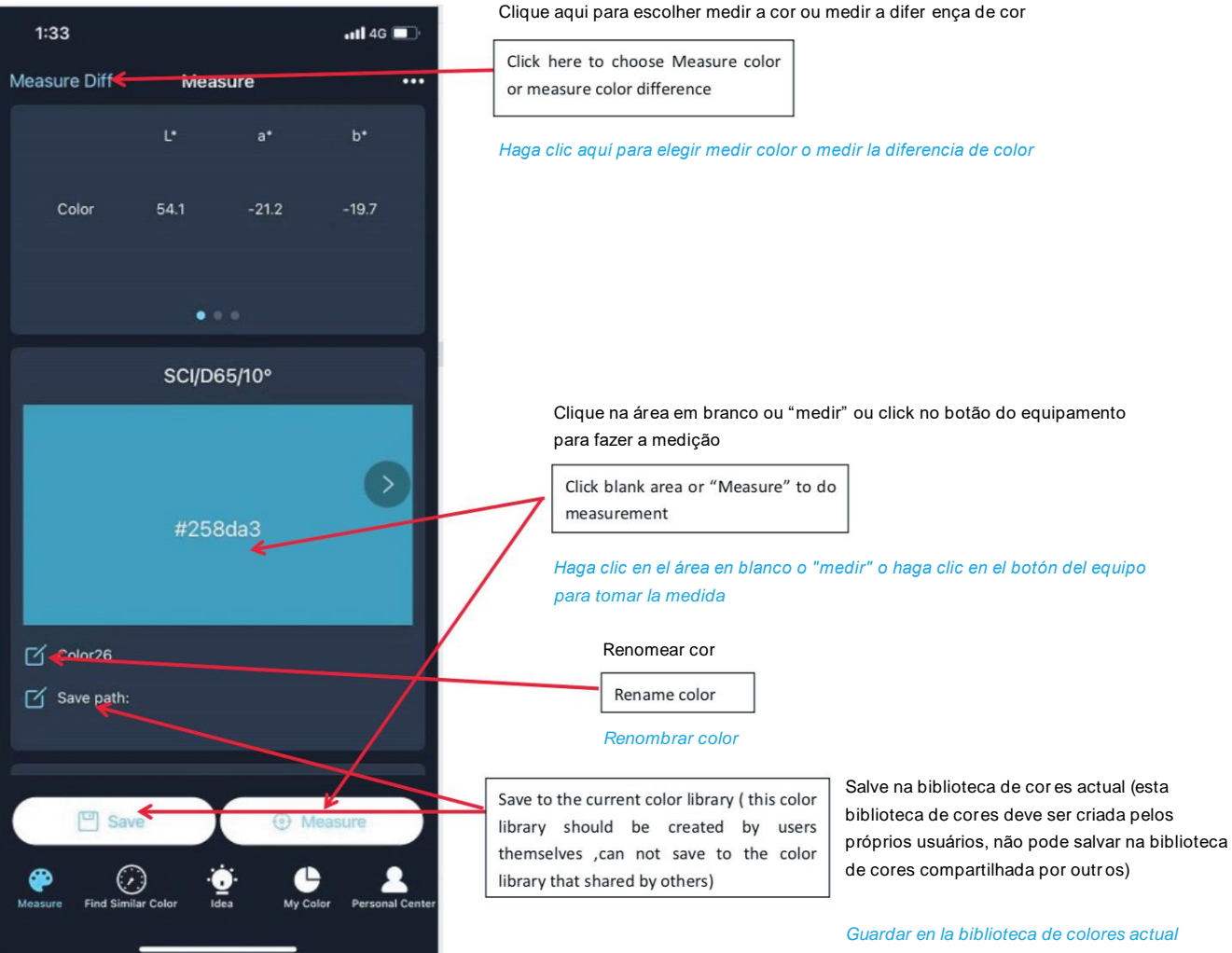

Guardar en la biblioteca de colores actual (esta biblioteca de colores debe ser creada por los propios usuarios, no se puede guardar en la biblioteca de colores compartida por otros)

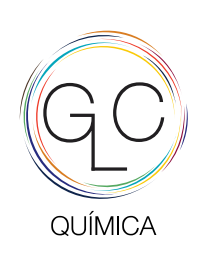

+351 220 997 459 www.glc-quimica.com

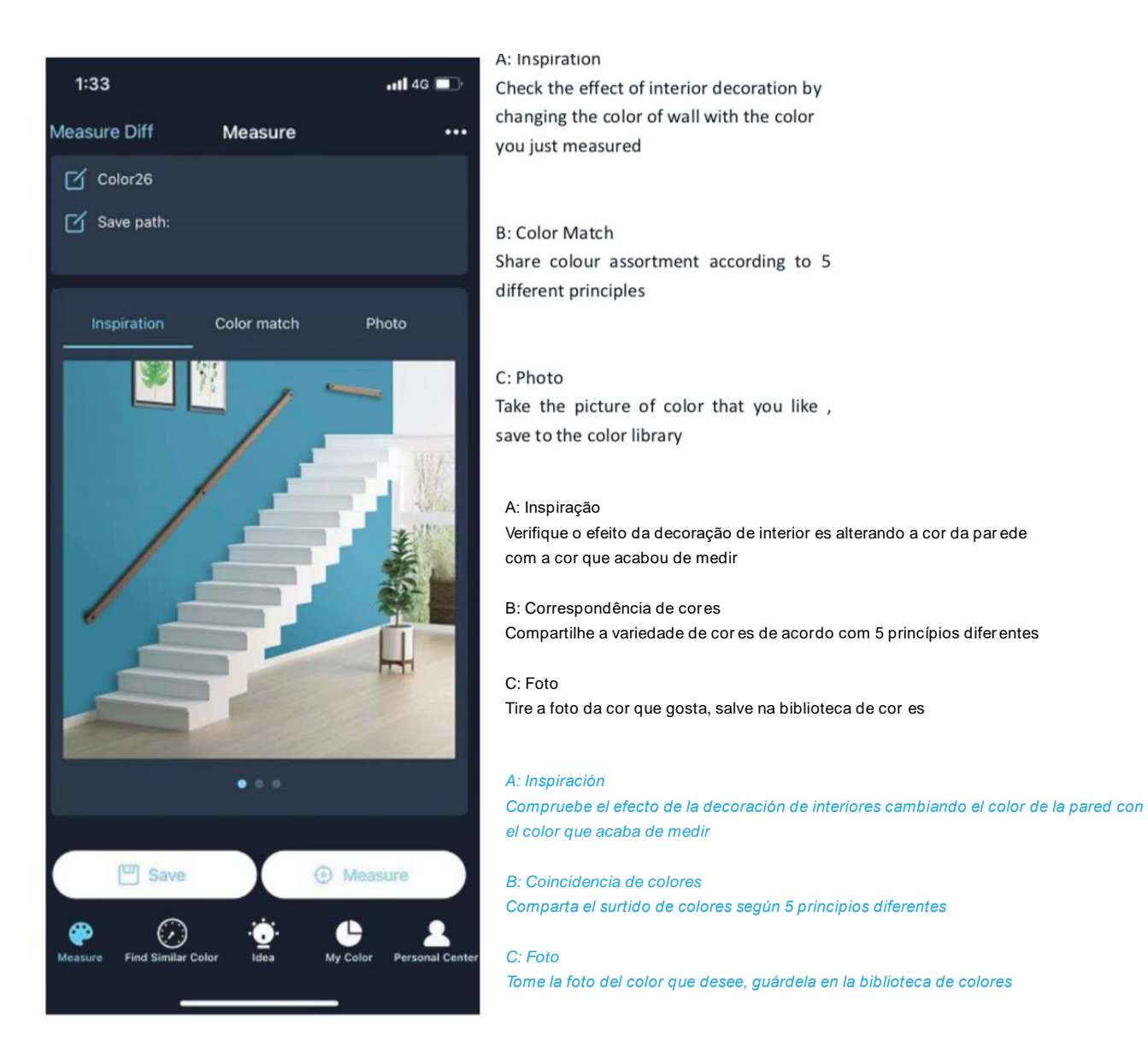

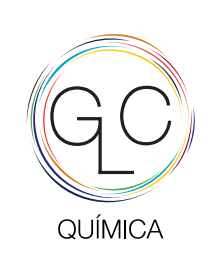

+351 220 997 459 www.glc-quimica.com

#### b. Medidor de cor

Medidor de color | Measure color

#### Medição de diferença de cor

Medición de la diferencia de color | Color difference Measurement

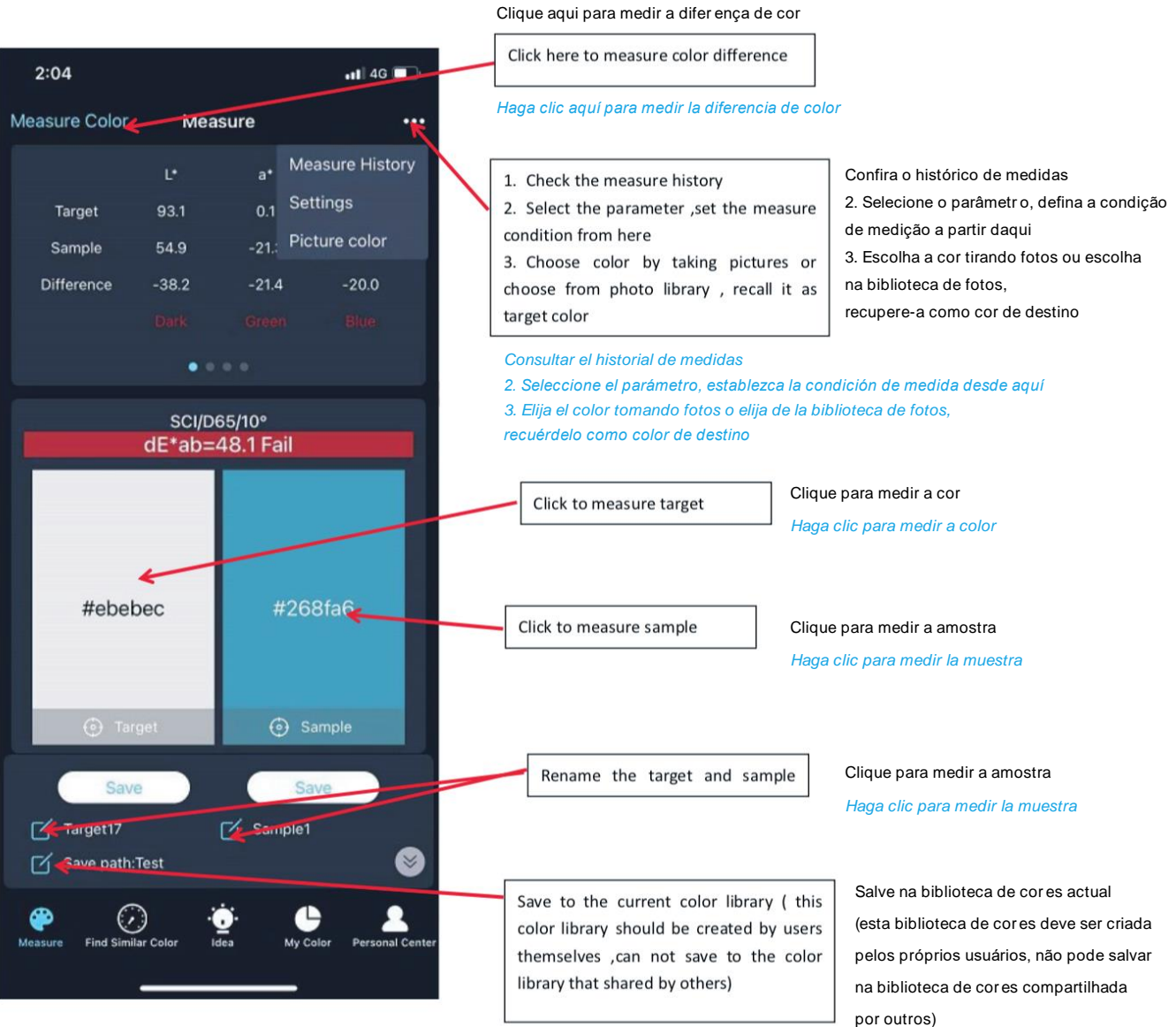

Measure page Note 1 :measure history is saved on the phone, not saved in clouds, the measure history data could be saved as target, also could be saved in the color library, which is saved in clouds, Change mobile phone, as long as login account, data will synchronize past

pelos próprios usuários, não pode salvar na biblioteca de cores compartilhada por outros) Guardar en la biblioteca de colores actual (esta biblioteca de colores debe ser

creada por los propios usuarios, no se puede guardar en la biblioteca de colores compartida por otros)

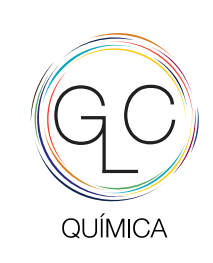

+351 220 997 459 www.glc-quimica.com

## 7. Encontrar cores semelhantes

Buscar color similar | Find Similar Color

#### Encontrar cores similares

Buscar color similar | Find Similar Color

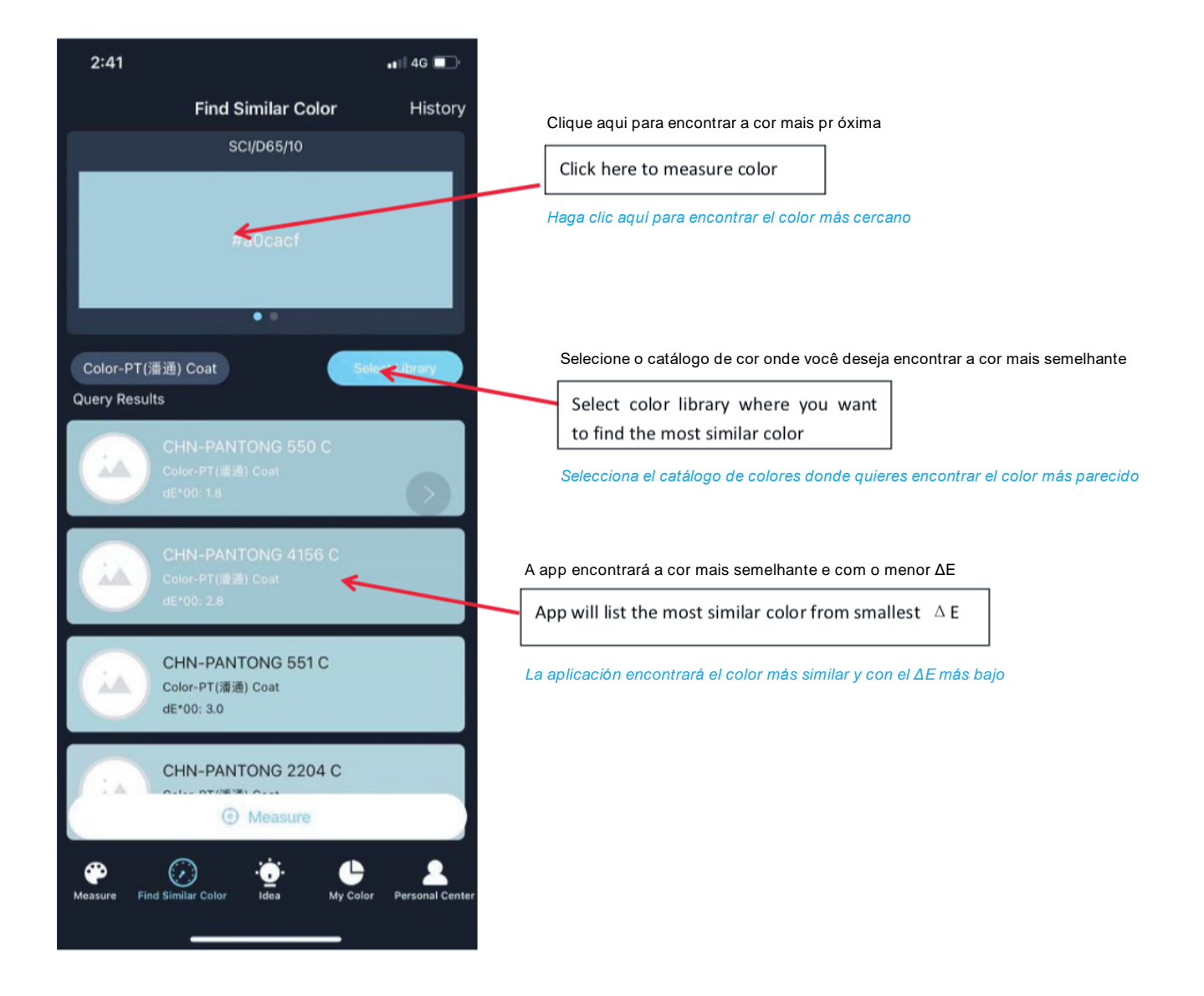

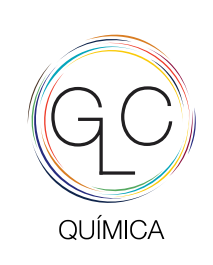

+351 220 997 459 www.glc-quimica.com

#### 8. Ideia

Idea | Idea

#### Encontrar cores similares

Buscar color similar | Find Similar Color

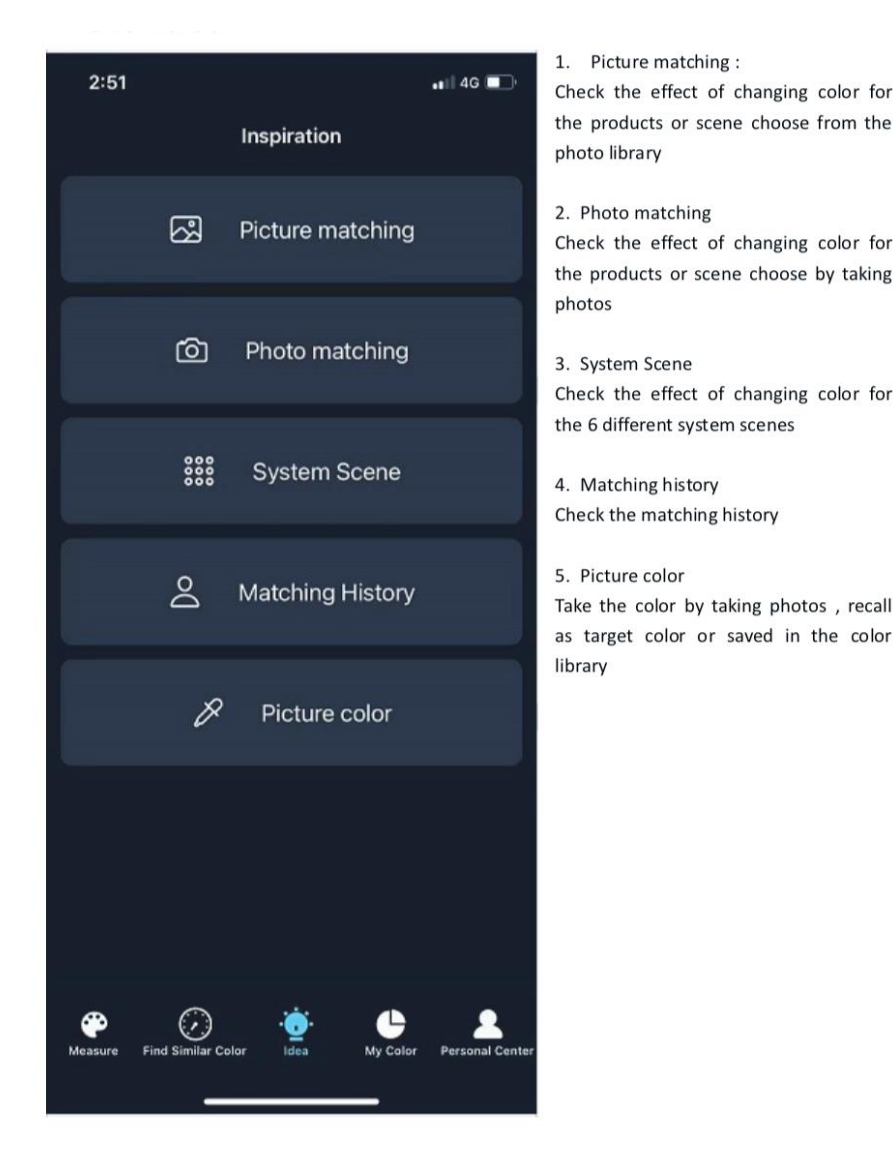

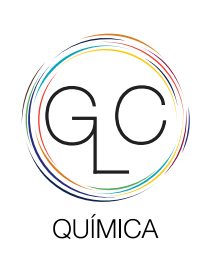

+351 220 997 459 www.glc-quimica.com

## 9. A minhca cor

Mi color | My Color

| 2:29                         | •11 4G 🔲                                             |
|------------------------------|------------------------------------------------------|
| < Select Color libr          | ary                                                  |
| Color Library Type           | Colorimeter                                          |
| ☆ My Collection へ View sha   | ared color library +                                 |
| 😫 Personal Color Library 🗸 🗸 | Create                                               |
| Test                         |                                                      |
| Winnie                       | 년 Edit<br>≺ Share                                    |
| Color one                    | <ul> <li>Upload to shared</li> <li>Delete</li> </ul> |
|                              |                                                      |
|                              |                                                      |
|                              |                                                      |
|                              |                                                      |
|                              |                                                      |
|                              |                                                      |
|                              |                                                      |
| ОК                           |                                                      |

## 1.My Collection

A: The official launched color library will be here B:The collection in the shared color library will be here C: Color library shared by others

#### 2. Shared color library

Personal color library, on the right side, three points, click "upload to share color library", it will be here, Will be seen and used by everyone else, could be canceled anytime

#### 3. Personal color library

A: the library created by app or pc software will be shown here
B: Right side three points

Edit
Share: QR Code share /Token share/Export to color library file
Upload to shared color library
Delete:Permanent deletion

Note: User could only add /delete or edit the color library that created by themselves, can not edit the color library that shared by others 1. A minha coleção

A: O catálogo de cores oficial lançada estará aqui

B: O catálogo de cores compartilhada estará aqui

C: O catálogo de cor es compartilhada por outros

2. Partilha de uma livraria de cor es

Os catálogos de cor pessoais - no lado dir eito, três pontos, clique em "carr egar para compartilhar catálogos de cores", estará aqui, será visto e usado por todos os outros e poderá ser cancelado a qualquer momento

3. Biblioteca de cor es pessoais

A: A biblioteca criada pelo aplicativo ou softwar e para po será mostrada aqui B: Lado direito três pontos 1): Editar 2:) Compartilhar: compartilhamento de código QR/compartilhamento de token/exportação para arquivo de catálogos de cor es 3:) Carregar para os catálogos de cor es compartilhados 4:) Excluir: Exclusão permanente

Nota: O usuário só pode adicionar/excluir ou editar os catálogos de cor que criou por si mesmo, não pode editar os catálogos de cor compartilhado por outr os

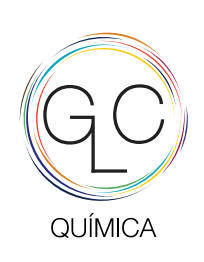

+351 220 997 459 www.glc-quimica.com

#### Detaine da cor

Detalle de cor | Color Detail

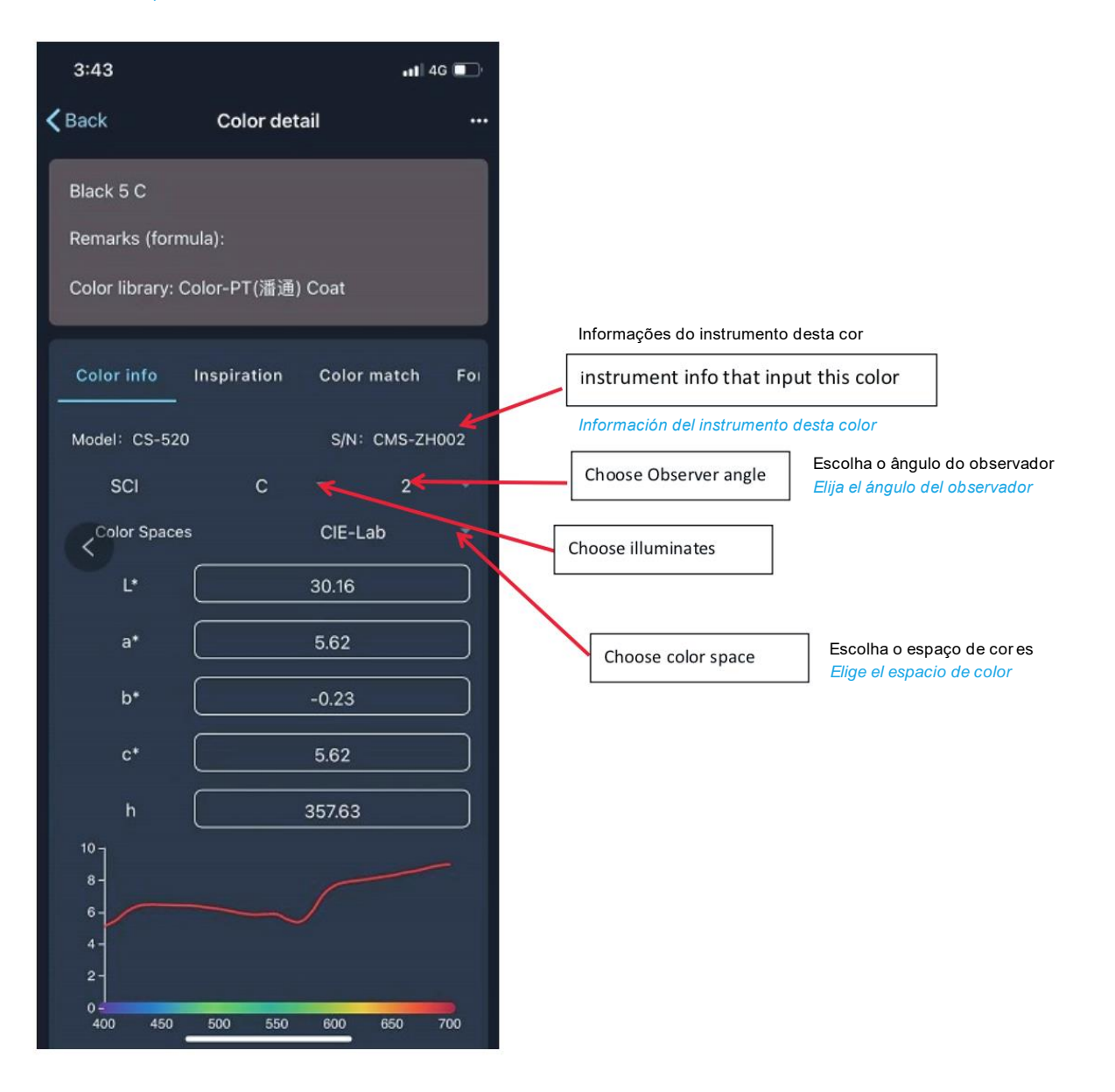

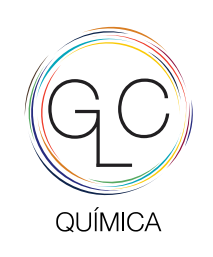

+351 220 997 459 www.glc-quimica.com

#### Detaine da cor

## Detalle de cor | Color Detail

| 6:05                                                                  |                     | <b>111</b> 4G 🔲                                    | 1. Download the color data to device                                                                                                    |
|-----------------------------------------------------------------------|---------------------|----------------------------------------------------|----------------------------------------------------------------------------------------------------|
| <b>&lt;</b> Back                                                      | Color detail …      |                                                    | 2.Recall as target color                                                                                                    |
| 18-03                                                                 |                     | 한 Download to device<br>器 Recall as target         | 3.Find the most similar color from color library                                                                                                    |
| Remarks (formula<br>Color library: PPC                                | a):<br>G            | ণ্ডি Find color of data<br>≺ Share<br>ጄ ColorMatch | 4.Share the color to others through<br>QR code/token/colors file/QTX<br>file/CSV file                                                                                                    |
| Color info In                                                         | nspiration          | Color match For                                    | 5.Color Match function is only avaliable for users who pay for it                                                                                                    |
| Model: ColorMeter MAX S/N: CM2040105<br>SCI Select One - Select One - |                     | S/N∶CM2040105<br>ne ⊸ Select One ⊸                 | Faça download dos catálogos para o equipamento<br>Descargar catálogos de los equipos                                                                                                    |
| Color Spaces<br>60 -<br>50 -                                          |                     | Select One                                         | Recall como cor de destino<br>Recuperar como color objetivo                                                                                                    |
| 40 -<br>30 -<br>20 -                                                  |                     |                                                    | Encontre a cor mais semelhante na biblioteca de cor es<br>Encuentra el color más similar de la biblioteca de colores.                                                                                                    |
| 10 -<br>0 -<br>400 450<br>202                                         | 500 550<br>20-09-17 | 0 600 650 700<br>10:14:49                          | Compartilhe a cor com outras pessoas através do código QR/token/ar quivo de cores/<br>arquivo QTX/arquivo CSV<br>Comparta el color con otros a través del código QR/token/archivo de colores/archivo QTX/<br>archivo CSV |
|                                                                       |                     |                                                    | A função Color Match está disponível apenas para usuários que pagam por ela<br>La función Color Match solo está disponible para los usuarios que pagan por ella                                                          |

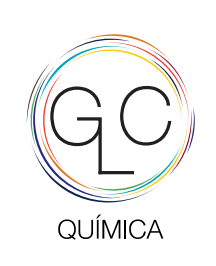

+351 220 997 459 www.glc-quimica.com

## 10. Area pessoal

Área personal | Member area

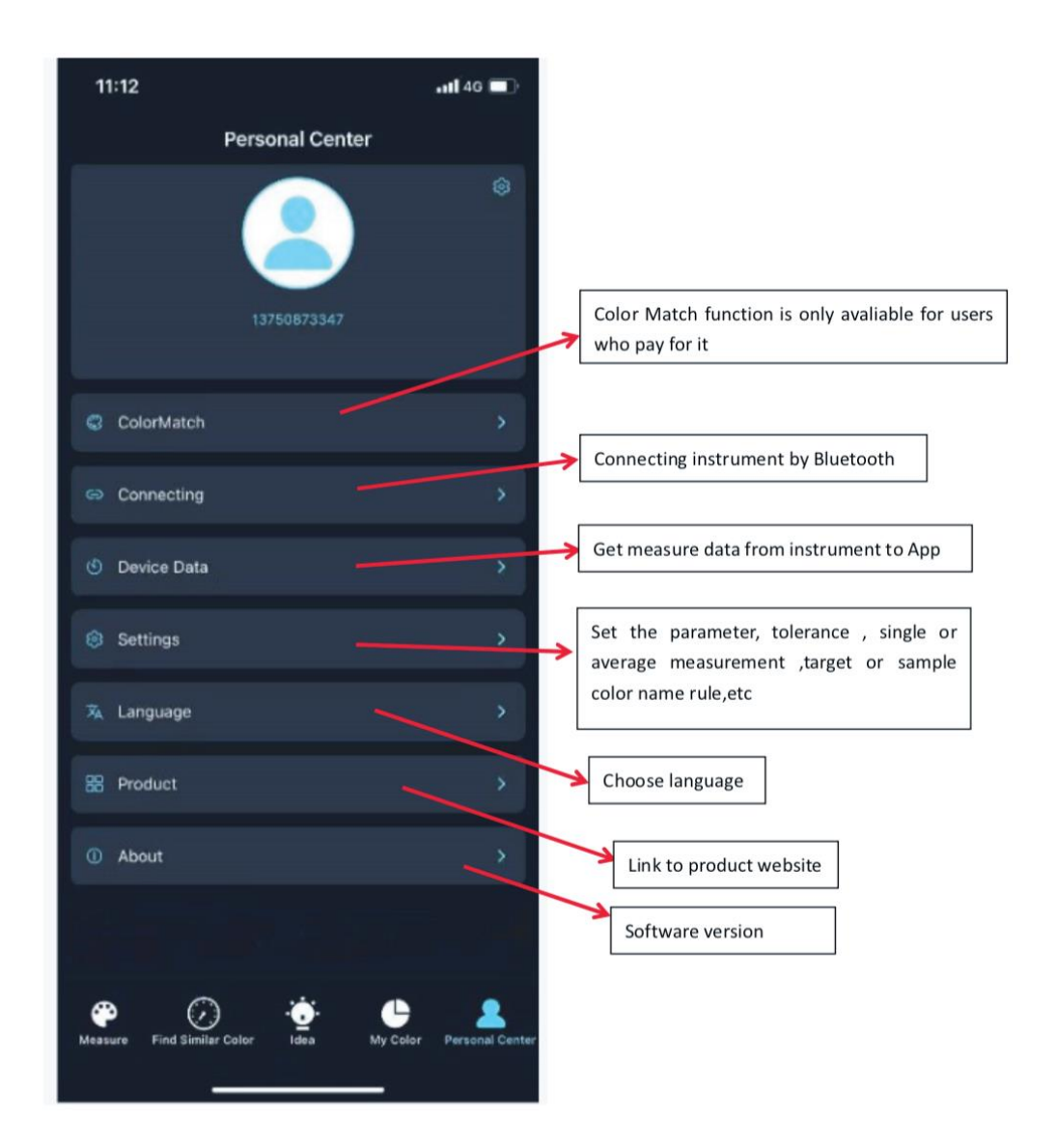

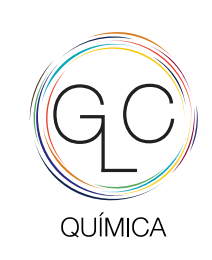

+351 220 997 459 www.glc-quimica.com

## **11.** Partilha catálogos de cor\_código

Compartir catálogos color\_codigo | Share color cards\_code

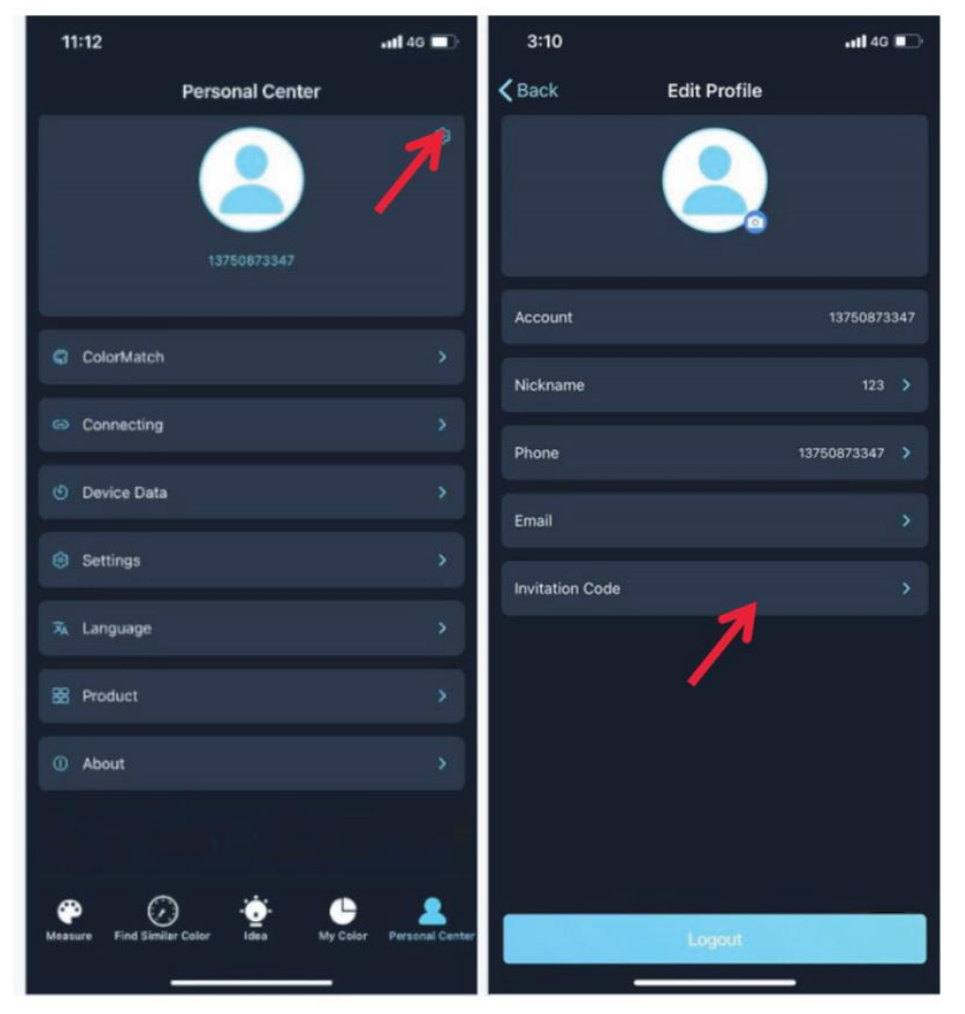

Copy the invitation code and sent to: sofia.moreira@glc-quimica.com to share the the color cards to your new device

# Copie o "invitation code" e envie para:

sofia.moreira@glc-quimica.com para compartilhar os catálogos de cor para o seu novo equipamento

Copie el código "invitation code" y envie para: sofia.moreira@glc-quimica.com para compartir las cartas de colores para tu nuevo dispositivo